# CG-CTF 1-6WEB (Writeup)

## 原创

要性子 ● 于 2019-09-03 00:30:32 发布 ● 118 ↓ 收藏 分类专栏: CG-CTF 文章标签: CTF 版权声明:本文为博主原创文章,遵循 CC 4.0 BY-SA 版权协议,转载请附上原文出处链接和本声明。 本文链接: https://blog.csdn.net/weixin\_43900969/article/details/100415826 版权

CG-CTF 专栏收录该内容

1篇文章0订阅 订阅专栏

一、签到题

打开网址,web题最简单的就是右击查看源代码,发现flag一枚。

### $\equiv$ , md5 collision

打开网址,发现一段PHP代码,

通过阅读PHP代码可知,"QNKCDZO"的MD5值应该与你输入a的MD5值相等,且a不等于"QNKCDZO",又因为PHP是一种弱类型语言,其中两个等号只是对值的比较(将两边值转化为同类型再比较),而三个等号则是对值和类型的比较。对于==的比较,若有一方为数字,另一方为字符串或空或null,均会先将非数字一方转化为0,再做比较。

所以md5("QNKCDZO")=0e830400451993494058024219903391,两个等号会认为该值为0所以通过百度我们可以找到一些 MD5值以0e开头的字符串。 s878926199a 0e545993274517709034328855841020 s155964671a 0e342768416822451524974117254469 s214587387a 0e848240448830537924465865611904 s214587387a 0e848240448830537924465865611904 s878926199a 0e545993274517709034328855841020 s1091221200a 0e940624217856561557816327384675 s1885207154a 0e509367213418206700842008763514 s1502113478a 0e861580163291561247404381396064 s1885207154a 0e509367213418206700842008763514 s1836677006a 0e481036490867661113260034900752

又因为阅读PHP源码知道是以GET方式提交a的值,故payload为:http://chinalover.sinaapp.com/web19/?a=s1502113478a

#### 三、签到2

打开网址,发现我们只要提交zhimakaimen就可以成功,但我们发现输入框却只能输入10个字符,于是我们想到修改一下HTML 代码,

<input type="password" value="" name="text1" maxlength="10">

将其中的maxlength="10"改为maxlength="11",进行提交就可以得到flag一枚。

#### 四、这题不是WEB

打开网址,根据题目名称提示,这题不是WEB,打开网址之后出现一张图片,所以我们可以猜测这可能是一道MISC题,下载这个图片,查看图片属性没有发现什么,再将其拖进winhex中,在最后发现flag一枚,或者打开notepad等工具,搜索nctf(因为flag提交的格式是nctf{xxxxx},所以我们可以大胆猜测,搜索nctf)。

#### 五、层层递进

这题我也是看了别人的wp才做出来的,说实话,感觉这题脑洞有点大。不过还是在情理之中(如果你做的题多的话),因为题目的名称就是层层递进。下面步入正题,打开网址,右击查看源代码,发现一个SO.html,然后又出现一个页面,继续进行上面的操作,一直进行差不多4次左右,又发现一个404.html,右击查看源代码,发现这个比较可疑

```
14 <!-- Placed at the end of the document so the pages load faster -->
                 <!--
   15
               16
   17
  18
  19
 20
                <script src="./js/jquery-t.7.2.min.js"></script>
  21
                <script src="./js/jquery-h.7.2.min.js"></script>
  22
                <script src="./js/jquery-i.7.2.min.js"></script>
  23
                <script src="./js/jquery-s.7.2.min.js"></script>
  24
                <script src="./js/jquery-_.7.2.min.js"></script>
  25
25 <script src= ./js/jquery-_. ?. 2. min. js ></script>
26 <script src="./js/jquery-i. 7. 2. min. js"></script>
27 <script src="./js/jquery-s. 7. 2. min. js"></script>
28 <script src="./js/jquery-_. 7. 2. min. js"></script>
29 <script src="./js/jquery-_. 7. 2. min. js"></script>
20 <script src="./js/jquery-_. 7. 2. min. js"></script>
20 <script src="./js/jquery-_. 7. 2. min. js"></script>
20 <script src="./js/jquery-_. 7. 2. min. js"></script>
20 <script src="./js/jquery-_. 7. 2. min. js"></script>
20 <script src="./js/jquery-_. 7. 2. min. js"></script>
20 <script src="./js/jquery-_. 7. 2. min. js"></script>
20 <script src="./js/jquery-_. 7. 2. min. js"></script>
20 <script src="./js/jquery-_. 7. 2. min. js"></script>
20 <script src="./js/jquery-_. 7. 2. min. js"></script>
20 <script src="./js/jquery-_. 7. 2. min. js"></script>
20 <script src="./js/jquery-_. 7. 2. min. js"></script>
20 <script src="./js/jquery-_. 7. 2. min. js"></script>
20 <script src="./js/jquery-_. 7. 2. min. js"></script>
20 <script src="./js/jquery-_. 7. 2. min. js"></script>
20 <script src="./js/jquery-_. 7. 2. min. js"></script>
20 <script src="./js/jquery-_. 7. 2. min. js"></script>
20 <script src="./js/jquery-_. 7. 2. min. js"></script>
20 <script src="./js/jquery-_. 7. 2. min. js"></script>
20 <script src="./js/jquery-_. 7. 2. min. js"></script>
20 <script src="./js/jquery-_. 7. 2. min. js"></script>
20 <script src="./js/jquery-_. 7. 2. min. js"></script>
20 <script src="./js/jquery-_. 7. 2. min. js"></script>
20 <script src="./js/jquery-_. 7. 2. min. js"></script>
20 <script src="./js/jquery-_. 7. 2. min. js"></script>
20 <script src="./js/jquery-_. 7. 2. min. js"></script>
20 <script src="./js/jquery-_. 7. 2. min. js"></script>
20 <script src="./js/jquery-_. 7. 2. min. js"></script>
20 <script src="./js/jquery-_. 7. 2. min. js"></script></script>
20 <script src="./js/jquery-_. 7. 2. min. js"></script></script>
20 <script src="./js/jquery-_. 7. 2. min. js"></script></script></script>
20 <script src="./js/jquery-_. 7. 2. min. js"
  35 <script src="./js/jquery-}.7.2.min.js"></script>
                -->
  36
  37
```

接下来就是脑洞的时刻了,看好了,别眨眼,发生奇迹的时刻到了

```
<!--
<script src="./js/jquery=n.7.2.min.js"></script>
<script src="./js/jquery=c.7.2.min.js"></script>
<script src="./js/jquery=c.7.2.min.js"></script>
<script src="./js/jquery=t.7.2.min.js"></script>
<script src="./js/jquery=t.7.2.min.js"></script>
<script src="./js/jquery=t.7.2.min.js"></script>
<script src="./js/jquery=t.7.2.min.js"></script>
<script src="./js/jquery=t.7.2.min.js"></script>
<script src="./js/jquery=t.7.2.min.js"></script>
<script src="./js/jquery=t.7.2.min.js"></script>
<script src="./js/jquery=t.7.2.min.js"></script>
<script src="./js/jquery=t.7.2.min.js"></script>
<script src="./js/jquery=t.7.2.min.js"></script>
<script src="./js/jquery=t.7.2.min.js"></script>
<script src="./js/jquery=t.7.2.min.js"></script>
<script src="./js/jquery=t.7.2.min.js"></script>
<script src="./js/jquery=t.7.2.min.js"></script>
<script src="./js/jquery=t.7.2.min.js"></script>
<script src="./js/jquery=t.7.2.min.js"></script>
<script src="./js/jquery=t.7.2.min.js"></script>
<script src="./js/jquery=t.7.2.min.js"></script>
<script src="./js/jquery=t.7.2.min.js"></script>
<script src="./js/jquery=t.7.2.min.js"></script>
<script src="./js/jquery=t.7.2.min.js"></script>
<script src="./js/jquery=t.7.2.min.js"></script>
<script src="./js/jquery=t.7.2.min.js"></script>
<script src="./js/jquery=t.7.2.min.js"></script>
<script src="./js/jquery=t.7.2.min.js"></script></script>
<script src="./js/jquery=t.7.2.min.js"></script></script></script></script></script></script></script></script></script src="./js/jquery=t.7.2.min.js"></script></script>
```

没错,这个就是flag,进行提交就好了。

#### 六、AAencode

打开网址,发现是一堆乱码,完全看不懂的样子,于是我们就可以想到是不是编码方式可以改变一下,我们将其编码方式改为 unicode (UTF-8),发现一些东西

 $\hat{} \omega ' = / \hat{} m ) / \hat{} - \frac{1}{2} / \hat{} \pi ) / \hat{} \pi ' \nabla ' \hat{} / ['_']; o = (\hat{} - \hat{}) = -3; c = (\hat{} - \hat{}) = (\hat{} - \hat{}) - (\hat{} - \hat{}); (\hat{} - \hat{}) = (\hat{} - \hat{}) - (\hat{} - \hat{}); (\hat{} - \hat{}) = (\hat{} - \hat{}) / (\hat{} - \hat{}) / (\hat{} - \hat{})) / (\hat{} - \hat{}) / (\hat{} - \hat{}) /$  $] = ((`\omega'/==3) + '_') [c^_o]; (`A`) ['c'] = ((`A`)+'_') [(`-`)+(`-`)-(`O`) ]; (`A`) ['o'] = ((`A`)+'_') [`O`]; (`o`) = ((`A`)+'_') [`O`]; (`o`) = ((`A`)+'_') [`O`]; (`O`) = ((`A`)+'_') [`O`]; (`O`) = ((`A`)+'_') [`O`]; (`A`)+'') [`O`]; (`O`) = ((`A`)+'_') [`O`]; (`O`) = ((`A`)+'') [`O`]; (`O`) = ((`A`)+'') [`O`]; (`O`) = ((`A`)+'') [`O`]; (`O`) = ((`A`)+'') [`O`]; (`O`) = ((`A`)+'') [`O`]; (`O`) = ((`A`)+'') [`O`]; (`O`) = ((`A`)+'') [`O`]; (`O`) = ((`A`)+'') [`O`]; (`O`) = ((`A`)+'') [`O`]; (`O`) = ((`A`)+'') [`O`]; (`O`), (`O`) = ((`A`)+'') [`O`]; (`O`), (`O`), (`O`), (`O`), (`O`), (`O`), (`O`), (`O`), (`O`), (`O`), (`O`), (`O`), (`O`), (`O`), (`O`), (`O`)$  $\binom{\circ}{A^{\circ}} ['c'] + \binom{\circ}{A^{\circ}} ['o'] + \binom{\circ}{\omega^{\circ}} + \binom{\circ}{2} [\circ^{\circ}] + \binom{\circ}{\omega^{\circ}} + \binom{\circ}{2} [\circ^{\circ}] + \binom{\circ}{2} [\circ^{\circ}] + \binom{\circ}{2} [\circ^{\circ}$  $[+((\circ^{-\circ}==3) + '_{-}') [(\circ^{-\circ}) - (\circ^{\circ})] + (\circ^{\circ}A) ['c'] + ((\circ^{-\circ}) + (\circ^{-\circ})] + (\circ^{\circ}A) ['o'] + ((\circ^{-\circ}==3) + '_{-}') [\circ^{\circ}A] + (\circ^{-\circ}A) [(\circ^{-\circ}A) + (\circ^{-\circ}A) + (\circ^{-\circ}A$  $['] = (o^{-}o) [\circ^{\circ}] [\circ^{\circ}]; (\circ^{\varepsilon}) = ((\circ^{-} = 3) + '_) [\circ^{\circ}] + (\circ^{2}A^{\circ}) \cdot A^{\circ}/ + ((\circ^{2}A^{\circ}) + '_) [(\circ^{-}\circ) + (\circ^{-}\circ)] + ((\circ^{-} = 3) + '_) [o^{-}A^{\circ}] + (o^{-}A^{\circ}) = (o^{-}A^{\circ}) + (o^{-}A^{\circ}) = (o^{-}A^{\circ}) + (o^{-}A^{\circ}) = (o^{-}A^{\circ}) + (o^{-}A^{\circ}) = (o^{-}A^{\circ}) + (o^{-}A^{\circ}) = (o^{-}A^{\circ}) + (o^{-}A^{\circ}) = (o^{-}A^{\circ}) + (o^{-}A^{\circ}) = (o^{-}A^{\circ}) + (o^{-}A^{\circ}) = (o^{-}A^{\circ}) + (o^{-}A^{\circ}) = (o^{-}A^{\circ}) + (o^{-}A^{\circ}) = (o^{-}A^{\circ}) + (o^{-}A^{\circ}) = (o^{-}A^{\circ}) + (o^{-}A^{\circ}) = (o^{-}A^{\circ}) + (o^{-}A^{\circ}) = (o^{-}A^{\circ}) = (o^{-}A^{\circ$  $o - \circ \circ \circ ] + ((\circ - \circ = 3) + ' _ ') [\circ \circ ] + (\circ \omega ^ / + ' _ ') [\circ \circ ]; (\circ - \circ) + = (\circ \circ ); (\circ A \circ) [\circ \varepsilon \circ ] = ' \setminus '; (\circ A \circ) . \circ \circ / = (\circ A ^ / + \circ - \circ) [\circ - \circ - (\circ \circ) ]$  $;(o^{-\circ}o) = (^{\circ}\omega^{\circ} / + '_{-}')[c^{-}o];(^{\circ}A^{\circ}) [^{\circ}O^{\circ}] = ' |''';(^{\circ}A^{\circ}) ['_{-}'] ((^{\circ}A^{\circ}) ['_{-}'] (^{\circ}E^{\circ} + (^{\circ}A^{\circ})[^{\circ}O^{\circ}] + (^{\circ}A^{\circ})[^{\circ}E^{\circ}] + (^{\circ}O^{\circ}) + (^{\circ}C^{\circ}) + (^{\circ}C^{\circ}) +$  $\Theta^{\circ}) + (^{\circ}A^{\circ})[^{\circ}\varepsilon^{\circ}] + (^{\circ}\Theta^{\circ}) + ((^{\circ}-^{\circ}) + (^{\circ}\Theta^{\circ})) + (^{\circ}-^{\circ}) + (^{\circ}A^{\circ})[^{\circ}\varepsilon^{\circ}] + (^{\circ}\Theta^{\circ}) + (^{\circ}-^{\circ}) + (^{\circ}\Theta^{\circ}) + (^{\circ}\Theta^{\circ}) + (^{\circ}\Theta^{\circ}) + (^{\circ}(\Theta^{\circ}) + (^{\circ}(\Theta^{\circ})$  $+(o^{-}o))+((o^{-}o) - (^{\circ}\theta^{\circ}))+(^{\circ}A^{\circ})[^{\circ}\epsilon^{\circ}]+(^{\circ}\theta^{\circ})+((o^{-}o) + (o^{-}o))+(^{\circ}-^{\circ})+(^{\circ}A^{\circ})[^{\circ}\epsilon^{\circ}]+((^{\circ}-^{\circ}) + (^{\circ}\theta^{\circ}))+(c^{-}o)+(^{\circ}A^{\circ})[^{\circ}\epsilon^{\circ}]+((^{\circ}-^{\circ}) + (^{\circ}\theta^{\circ}))+(c^{-}o)+(^{\circ}A^{\circ})[^{\circ}\epsilon^{\circ}]+((^{\circ}-^{\circ}) + (^{\circ}\theta^{\circ}))+(c^{-}o)+(^{\circ}A^{\circ})]$  $\begin{array}{l} \mathcal{A}^{\circ} \big[ \left[ \left[ \left[ \varepsilon^{\circ} \right] \right] + \left( \left[ \left( o^{-} \right) \right] + \left( \left[ \left( 0^{\circ} \right) \right] + \left( \left[ \left( 0^{\circ} \right) \right] + \left( \left( 0^{\circ} \right) \right] + \left( \left( 0^{\circ} \right) \right) + \left( \left( 0^{\circ} \right) \right) + \left( \left( 0^{\circ} \right) \right) + \left( \left( 0^{\circ} \right) \right) + \left( \left( 0^{\circ} \right) \right) + \left( 0^{\circ} \right) \right) + \left( 0^{\circ} \right) \right) + \left( 0^{\circ} \right) \right) \\ \end{array}$  $(o^{-}o) + (^{\circ}A^{\circ})[^{\circ}\varepsilon^{\circ}] + (^{\circ}O^{\circ}) + ((o^{-}o) + (o^{-}o)) + (^{\circ}-^{\circ}) + (^{\circ}A^{\circ})[^{\circ}\varepsilon^{\circ}] + (^{\circ}O^{\circ}) + ((o^{-}o) + (o^{-}o)) + (^{\circ}A^{\circ})[^{\circ}\varepsilon^{\circ}] + (^{\circ}O^{\circ}) + (^{\circ}A^{\circ})[^{\circ}\varepsilon^{\circ}] + (^{\circ}O^{\circ}) + (^{\circ}A^{\circ})[^{\circ}\varepsilon^{\circ}] + (^{\circ}O^{\circ}) + (^{\circ}A^{\circ})[^{\circ}\varepsilon^{\circ}] + (^{\circ}O^{\circ}) + (^{\circ}A^{\circ})[^{\circ}\varepsilon^{\circ}] + (^{\circ}O^{\circ}) + (^{\circ}A^{\circ})[^{\circ}\varepsilon^{\circ}] + (^{\circ}O^{\circ}) + (^{\circ}A^{\circ})[^{\circ}\varepsilon^{\circ}] + (^{\circ}O^{\circ}) + (^{\circ}A^{\circ})[^{\circ}\varepsilon^{\circ}] + (^{\circ}O^{\circ}) + (^{\circ}A^{\circ})[^{\circ}\varepsilon^{\circ}] + (^{\circ}A^{\circ})[^{\circ}\varepsilon^{\circ}] + (^{\circ}A$  $+ ((\circ^{-}\circ) + (\circ^{-}\circ)) + (\circ^{-}\circ) + (\circ^{-}\circ) + (\circ^{ (^{\circ}A^{\circ})[^{\circ}\varepsilon^{\circ}] + (^{\circ}O^{\circ}) + ((o^{-}o)) + ((o^{-}o)) + ((o^{-}o)) + (^{\circ}A^{\circ})[^{\circ}\varepsilon^{\circ}] + (^{\circ}O^{\circ}) + (^{\circ}O^{\circ}) + (^{\circ}A^{\circ})[^{\circ}\varepsilon^{\circ}] + (^{\circ}O^{\circ}) + (^{\circ}A^{\circ})[^{\circ}\varepsilon^{\circ}] + (^{\circ}O^{\circ}) + (^{\circ}A^{\circ})[^{\circ}\varepsilon^{\circ}] + (^{\circ}O^{\circ}) + (^{\circ}A^{\circ})[^{\circ}\varepsilon^{\circ}] + (^{\circ}O^{\circ}) + (^{\circ}A^{\circ}) + (^{\circ}A^{\circ})[^{\circ}\varepsilon^{\circ}] + (^{\circ}O^{\circ}) + (^{\circ}A^{\circ}) + (^{\circ}A^{\circ$  $^{\circ} ) + (o^{-}) + (o^{-}) + (^{\circ} A^{\circ}) [^{\circ} \varepsilon^{\circ}] + (^{\circ} \theta^{\circ}) + (^{\circ} -^{\circ}) + (o^{-} -^{\circ}) + (^{\circ} A^{\circ}) [^{\circ} \varepsilon^{\circ}] + (^{\circ} \theta^{\circ}) + ((o^{-} -^{\circ}) + (o^{-} -^{\circ})) + ((o^{-} -^{\circ}) + (^{\circ} \theta^{\circ})) + ((o^{-} -^{\circ}) + (^{\circ} \theta^{\circ}) + (^{\circ} \theta^{\circ})$  $(\mathring{A})[\mathring{\epsilon}] + (\mathring{0}) + ((\mathring{-})) + (\mathring{0}) + (\mathring{0}) + (\mathring{A})[\mathring{\epsilon}] + (\mathring{0}) + ((o^{-}o)) + (o^{-}o)) + (c^{-}o) + (\mathring{A})[\mathring{\epsilon}] + (\mathring{0}) + ((o^{-}o)) + (o^{-}o) + (o^{-}o) + (o$  $) + (o^{-}) + (^{\circ}-^{\circ}) + (^{\circ}A^{\circ}) [^{\circ}\varepsilon^{\circ}] + (^{\circ}O^{\circ}) + (o^{-}O) + ((^{\circ}-^{\circ}) + (^{\circ}A^{\circ})) + (^{\circ}A^{\circ}) [^{\circ}\varepsilon^{\circ}] + (^{\circ}O^{\circ}) + (^{\circ}A^{\circ}) [^{\circ}\varepsilon^{\circ}] + (^{\circ}O^{\circ}) + (^{\circ}A^{\circ}) [^{\circ}\varepsilon^{\circ}] + (^{\circ}O^{\circ}) + (^{\circ}A^{\circ}) [^{\circ}\varepsilon^{\circ}] + (^{\circ}O^{\circ}) + (^{\circ}A^{\circ}) [^{\circ}\varepsilon^{\circ}] + (^{\circ}O^{\circ}) + (^{\circ}A^{\circ}) [^{\circ}\varepsilon^{\circ}] + (^{\circ}O^{\circ}) + (^{\circ}A^{\circ}) [^{\circ}\varepsilon^{\circ}] + (^{\circ}O^{\circ}) + (^{\circ}A^{\circ}) [^{\circ}\varepsilon^{\circ}] + (^{\circ}A^{\circ}) [^{\circ}\varepsilon^{\circ}] + (^{\circ}A^{\circ}) + (^{\circ}A^{\circ}) [^{\circ}\varepsilon^{\circ}] + (^{\circ}A^{\circ}) [^{\circ}\varepsilon^{\circ}] + (^{\circ}A^{\circ}) [^{\circ}\varepsilon^{\circ}] + (^{\circ}A^{\circ}) [^{\circ}\varepsilon^{\circ}] + (^{\circ}A^{\circ}) [^{\circ}\varepsilon^{\circ}] + (^{\circ}A^{\circ}) [^{\circ}\varepsilon^{\circ}] + (^{\circ}A^{\circ}) + (^{\circ}A^{\circ}) ]$  $(\ \ \circ \ \circ \ ) + \ (\ \ \circ \ \circ \ ) + \ (\ \ \circ \ ) + \ (\ \ \circ \ ) + \ (\ \ \ \circ \ ) + \ (\ \ \ \circ \ ) + \ (\ \ \ ) + \ (\ \ \ ) + \ (\ \ \ ) + \ (\ \ \ ) + \ (\ \ ) + \ (\ \ \ ) + \ (\ \ ) + \ (\ \ ) + \ (\ \ ) + \ ) + \ (\ \ ) + \ (\ \ ) + \ (\ \ ) + \ ) + \ (\ \ ) + \ (\ \ ) + \ ) + \ (\ \ ) + \ (\ \ ) + \ ) + \ (\ \ ) + \ ) + \ (\ \ ) + \ (\ \ ) + \ ) + \ (\ \ ) + \ ) + \ (\ \ ) + \ ) + \ (\ \ ) + \ ) + \ (\ \ ) + \ ) + \ (\ \ ) + \ ) + \ (\ \ ) + \ ) + \ ) + \ (\ \ ) + \ ) + \ ) + \ (\ \ ) + \ ) + \ ) + \ ) + \ ) + \ ) + \ ) + \ (\ \ ) + \ ) + \ )$  $(^{\circ}\mathcal{A}^{\circ})[^{\circ}\varepsilon^{\circ}] + (^{\circ}\theta^{\circ}) + (^{\circ}-^{\circ}) + (^{\circ}\theta^{\circ})) + (^{\circ}\mathcal{A}^{\circ})[^{\circ}\varepsilon^{\circ}] + (^{\circ}\theta^{\circ}) + ((^{\circ}-^{\circ}) + (^{\circ}\theta^{\circ})) + (^{\circ}\theta^{\circ})) + (^{\circ}\mathcal{A}^{\circ})[^{\circ}\varepsilon^{\circ}] + (^{\circ}-^{\circ}) + ((^{\circ}-^{\circ}) + (^{\circ}\theta^{\circ})) + (^{\circ}\theta^{\circ})) + (^{\circ}\theta^{\circ}) + (^{\circ}\theta^{\circ}) + (^{\circ}\theta^$  $o^{-}o) - (°0°)) + (°A°)[°e°] + ((°-°) + (°0°)) + (°O°) + (°A°)[°o°]) (°0°)) ('_');$ 

提示是Javascript编码,我们可以调出console控制台,复制到里面,敲下回车,flag到手一枚。

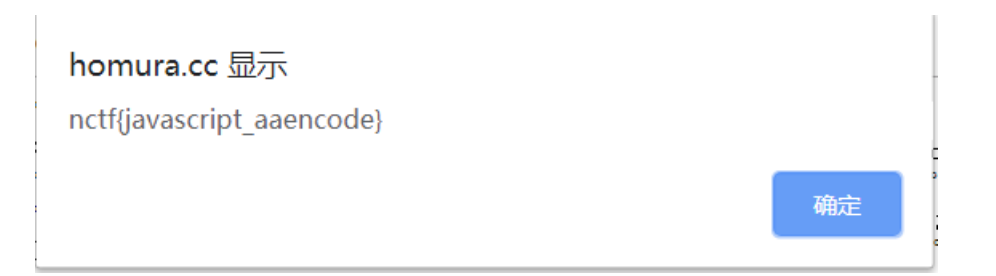

- -, nctf{flag\_admiaanaaaaaaaaaaaaa}
- $\equiv$  nctf{md5\_collision\_is\_easy}
- Ξ、nctf{follow\_me\_to\_exploit}
- 四、nctf{photo\_can\_also\_hid3\_msg}
- $\Xi$  、 nctf{this\_is\_a\_fl4g}
- 六、nctf{javascript\_aaencode}

今天就写到这里了,因为第一次写博客,不怎么会写,如果写的不好或者写的有错误的地方,欢迎留言,大佬勿喷。